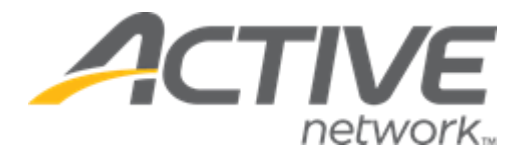

# Camp & Class Manager 12.4 Release Notes

| Release Date           | Tuesday, Mar. 29 <sup>th</sup> , 2022         |
|------------------------|-----------------------------------------------|
| Release Overview       | Automated waitlist management                 |
| Market/Strategic Goals | Product milestones and usability enhancements |
| Target Customers       | Lite and Plus Customers                       |

## Contents

| New features                                                    | 3  |
|-----------------------------------------------------------------|----|
| Automated waitlist management                                   | 3  |
| Customize invitation rules                                      | 3  |
| Waitlist invitation email                                       | 4  |
| Waitlist registrants complete registration via invitation email | 6  |
| Waitlist registrants complete registration via the SSUI         | 9  |
| View and manage waitlists                                       | 10 |

## **New features**

### Automated waitlist management

Once enabled for a season/session, when a spot becomes available for a tuition with a waitlist, an email invitation will be automatically sent to the first registrant on the waitlist. The registrant will be given a customized length of time to either accept the invitation and complete their registration with payment or decline the invitation and remove themselves from the waitlist.

After either the registrant declines or the invitation expires, a new invitation will be automatically sent to the next registrant on the waitlist for the open spot.

#### **Customize invitation rules**

If **Automated waitlist management** is enabled for an agency, then agency users can set up waitlist automation rules in the season setup workflow > **Waitlist automation** step:

| Step 8: Waitlist automation                                                                                                    | Status: Active                                                                                                    |
|----------------------------------------------------------------------------------------------------|----------------------------------------------------------------------------------------------------|
| Set up the waitlist automation rule when there are openings for sessions. Waitlist automation                                                                                                    | See a preview                                                                                                    |
| Allow automatically sending registration invitations to registrants who are on the waitlist when the lesson is available.                                                                                                    | Season     Secondary                                                                                                    |
| Customize invitation rules         For designated sessions, invitations will be sent by customized rules         Invitation expires in 24       hour(s) after the invitation emails are sent         Stop sending invitations to waitlisted registrants       3       day(s) before registration closes         Session applicability       None       All sessions         Image: Selected Sessions       1 selected Edit | Sessions     Deposits and payment plans     Discounts     Look and feel     Registration forms     Confirmation email     Waltist automation     Activation     Frequently asked questions How can I customize the text for different     sectored?   |
| Waitlist invitation email           Customize the email registrants automatically receive after there are opening for sessions.                                                                                                    | How an I notified when people register?<br>The default subject contains (Participant) and<br>(season). What are these?<br>What address is the confirmation email sent<br>to?<br>Can I send a copy of the confirmation email<br>to multiple addresses? |
| From SattvicRetreats (noreply@active.com) Subject (Participant)'s registration invitation for (Session name) Customize header                                                                                                    |                                                                                                    |

Agency users can customize:

- The invitation email expiration time (whole hours only; defaults to 24 hours and can be set to a maximum of 72 hours) after invitation emails have been sent to registrants.
  - Once the invitation expires, the registrant will be removed from the waitlist and will no longer be able to register through the invitation link. If there is still an available spot remaining, then an invitation will automatically be emailed to the next registrant on the waitlist.
- The number of days (whole days only; defaults to 3 days and can be set to a maximum of 60 days) before the registration close date to stop sending invitation emails.
- Sessions to which the automatic invitation rules apply. To set the **Session applicability**, select one of the following:

- **None** do not send any invitations.
- All sessions including all new sessions created in the future.
- Selected sessions apply invitation rules to only the selected sessions. Agency users can click Edit to:
  - Select one or more sessions.
  - Change the display order by clicking the **Name**, **Date** or **Location** column header.
  - Select all sessions which will change the Session applicability to All sessions, and will also apply the invitation rules to all new sessions created in the future.

#### Waitlist invitation email

In the **Waitlist invitation email** section, agency users can see a preview of the invitation email that will be automatically sent to waitlist registrants when a spot for their tuition/session becomes available (each waitlist registrant will only be sent a single invitation email).

Each invitation email contains the following information:

- Name of the invited participant
- Session name
- Session date and times
- Session location
- Session instructor name (if applicable)
- Tuition name and tuition price
- Date and time of when this invitation will expire (displayed in the agency's local time zone)

Each invitation email sent to a waitlist registrant is saved in the participant's profile (**People > Email history**).

To customize the invitation header, click **Customize header**:

| Step 8: Waitlist automation                                                                                                    | Status: Active                                                           |
|----------------------------------------------------------------------------------------------------|--------------------------------------------------------------------------|
|                                                                                                    | and notified to                                                          |
| Waltlist Invitation email                                                                                                    | The default subject contains (Participant) and (season). What are these? |
| Customize the email registrants automatically receive after there are opening for sessions.                                       | What address is the confirmation email sent to?                          |
|                                                                                                    | Can I send a copy of the confirmation email<br>to multiple addresses?    |
| From SattvicRetreats (noreply@active.com) Subject (Participant)'s registration invitation for (Session name)                      |                                                                          |
|                                                                                                    |                                                                          |
| i Cirit C                                                                                                    |                                                                          |
|                                                                                                    |                                                                          |
| It's your turn! Act now to claim your spot for                                                                                    |                                                                          |
| {Session Name}.                                                                                                    |                                                                          |
| Hi (Participant Name).                                                                                                    |                                                                          |
|                                                                                                    |                                                                          |
| Congratulations, your patience has paid off!                                                                                      |                                                                          |
| We now have an opening in <b>{Session Name}</b> and you've been invited to complete<br>your registration.                         |                                                                          |
| This invitation is only available for a limited time, so act fast! We will hold your spot<br>until <b>{Date/Time/Time Zone</b> }. |                                                                          |
| {Session Name}                                                                                                    |                                                                          |
| (Date/Time)                                                                                                    |                                                                          |
| (Location)                                                                                                    |                                                                          |
| 2 (Instructor Name)                                                                                                    |                                                                          |
| Tuition                                                                                                    |                                                                          |
| (Tultion Name) - (Tultion Price)                                                                                                  |                                                                          |
|                                                                                                    |                                                                          |
| Complete registration                                                                                                    |                                                                          |
| Remove me from waitlist                                                                                                    |                                                                          |

Agency users can then customize an image in the invitation email by:

- Choosing an existing image under the All images or Your images tab.
- Uploading a new image by clicking Upload new image.
   <u>Note</u>: when uploading a new image (for future use), agency users must select a type for the uploaded image, for example, Header, Merchandise, Background, Logo or Footer, so that they can find this image in future under this type. The default header image is the ACTIVE logo.

A preview of the image is then displayed.

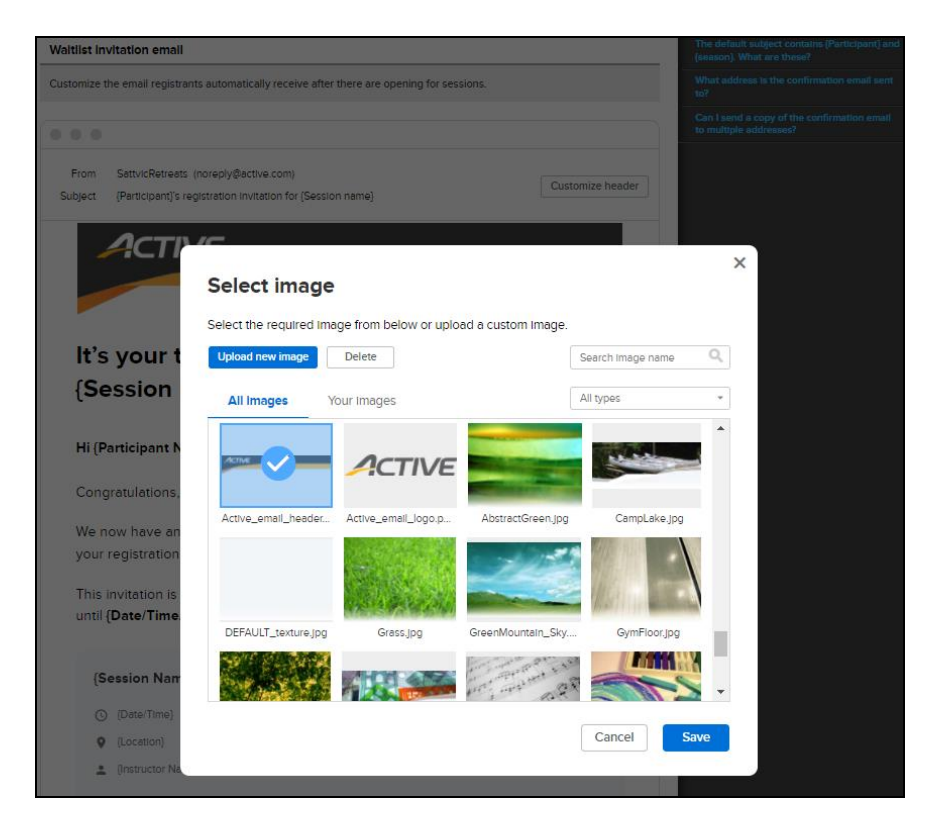

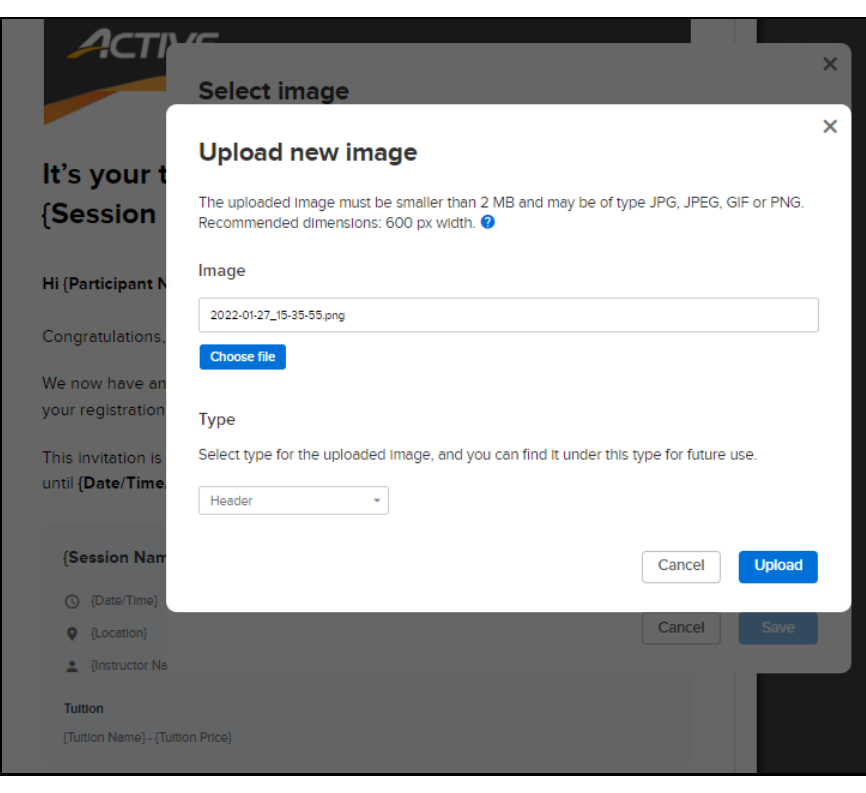

## Waitlist registrants complete registration via invitation email

When waitlist registrants receive the invitation email, they can either:

- Complete their registration by clicking the **Complete registration** button, which will otherwise expire after the time limit configured in *Customize invitation rules*.
- Give up their spot immediately and permanently remove themselves from the waitlist by clicking the **Remove me from waitlist** link.

| It's your turn! Act now to claim your spot<br>for Overnight Camp - Session 3 – 2 Days                                        |
|----------------------------------------------------------------------------------------------------|
| Hi Chris Anderson,                                                                                                    |
| Congratulations, your patience has paid off!                                                                                 |
| We now have an opening in <b>Overnight Camp - Session 3 – 2 Days.</b> and you've been invited to complete your registration. |
| This invitation is only available for a limited time, so act fast! We will hold your spot until Mar 03, 2022 2:39 PM UTC.    |
| Overnight Camp - Session 3 – 2 Days.                                                                                         |
| © 02/26/2022 - 09/30/2022<br>M - T, TH, 1:00 AM - Noon                                                                       |
| 108 Divine Abode Terra Sundaram, California 99108, United States                                                             |
| Tuition<br>Price(include Lunch) - \$99.00                                                                                    |
|                                                                                                    |
| Complete registration                                                                                                    |
| Remove me from waitlist                                                                                                    |

After clicking the **Complete registration** button, the registrant will be requested to sign into their account and then taken directly to a checkout page where any required payments for this session will be collected.

- Payments can be made by credit card or using the available credit balance in their account.
- If any deposits or payment plans are available for the session, then they will be displayed for the registrant to select.
- Once the payment is complete, the registrant will see a registration confirmation page.

| Jrder review                                                                                                    |                                                                 | YOUR ORDER     |         |
|----------------------------------------------------------------------------------------------------|-----------------------------------------------------------------|----------------|---------|
| Netlisted                                                                                                    |                                                                 | Subtotal       | \$100.0 |
| /AITLIST - SessionA - TultionA1                                                                                                    | \$0.00                                                          | Processing fee | \$0.0   |
| 9/27/2017 - 12/20/2041                                                                                                    |                                                                 | Total          | \$100.0 |
| irkland<br>utoFitArzjNF AutoLitArzjNF                                                                                                    |                                                                 | Amount due     | \$100.0 |
|                                                                                                    |                                                                 |                | -       |
| legatured                                                                                                    |                                                                 | Payi           | now     |
| essionA - TultionA1                                                                                                    | \$100.00                                                        |                |         |
| 9/27/2017 - 12/20/2041<br>Irkland                                                                                                    |                                                                 |                |         |
| utoFItArzjNF AutoLItArzjNF                                                                                                    |                                                                 |                |         |
|                                                                                                    |                                                                 |                |         |
| `oupon                                                                                                    |                                                                 |                |         |
| Joupon                                                                                                    |                                                                 |                |         |
|                                                                                                    |                                                                 |                |         |
| pply a coupon before you enter other information.                                                                                           |                                                                 |                |         |
| pply a coupon before you enter other information.                                                                                           | Apply                                                           |                |         |
| ppy a coupon before you enter other information.                                                                                            | Apply                                                           |                |         |
| ppy a coupon before you enter other information. Payment options Pay in full                                                                | <b>Apply</b><br>\$100.00                                        |                |         |
| pply a coupon before you enter other information.  Payment options  Pay in full  Pay deposit                                                | Apply<br>\$100.00<br>Erroll in payment plan                     |                |         |
| Payment options Pay in full Pay deposit SessionA - TuitionA1                                                                                | S100.00 Enroll in payment plan S20.00 Armont due new            |                |         |
| Payment options Pay in full Pay deposit SessionA - TuitionA1 Choose payment plan                                                            | S100.00<br>Enroll in payment plan<br>S20.00<br>Arrout due nor   |                |         |
| Payment options Pay in full Pay deposit SessionA - TuitionA1 Choose payment plan I Installments                                             | S100.00<br>Enroll in payment plan<br>S20.00<br>Arrosti dua nore |                |         |
| Payment options Payment options Pay in full Pay deposit SessionA - TuitionA1 Choose payment plan I instalments                              | S100.00<br>Enroll in payment plan<br>S20.00<br>Arrouti due nore |                |         |
| Payment options Pay in full Pay deposit SessionA - TuitionA1 Choose payment plan 2 instalments                                              | S100.00<br>Enroll in payment plan<br>S20.00<br>Amount due nove  |                |         |
| Payment options Payment options Pay in full Pay deposit SessionA - TuitionA1 Choose payment plan 2 installments                             | S100.00<br>Enroll in payment plan<br>S20.00<br>Amount due more  |                |         |
| Payment options Pay in full Pay deposit SessionA - TuitionA1 Choose payment plan 2 installments 40/15/2040 12/10/2040 Select billing option | S100.00<br>Enroll in payment plan<br>S20.00<br>Armont due noe   |                |         |

After paying for the registration, confirmation and receipt emails will be sent to the registrant.

If a registrant attempts to accept an invitation after it has expired, then they will see the following page:

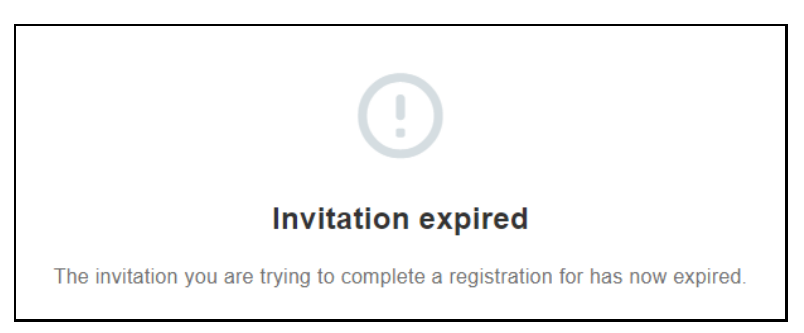

If a registrant clicks the **Remove me from waitlist** link, then they will see the following page:

| Remove me from waitlist                                                          |
|----------------------------------------------------------------------------------|
| You will no longer receive any invitations to 'test1'.                           |
| Are you sure you want to be removed from the waitlist?                           |
| test1                                                                            |
| <ul> <li>O3/21/2022 - 05/20/2022</li> <li>SU - SA, Midnight - 5:00 PM</li> </ul> |
| marquee list home back, gold state, AL 61023, United States                      |
| Tuition                                                                          |
| swimming and test one - \$33.00                                                  |
|                                                                                  |
| Remove                                                                           |
| © 2022 Active Network. All rights reserved.                                      |

#### Waitlist registrants complete registration via the SSUI

The registrants' SSUI page displays invitations to waitlisted sessions and corresponding countdown times. Registrants can either:

- Complete their registration by clicking the **Complete Registration** button, which will otherwise expire after the time limit configured in *Customize invitation rules*.
- Give up their spot immediately and permanently remove themselves from the waitlist by clicking the **Remove me from waitlist** link.

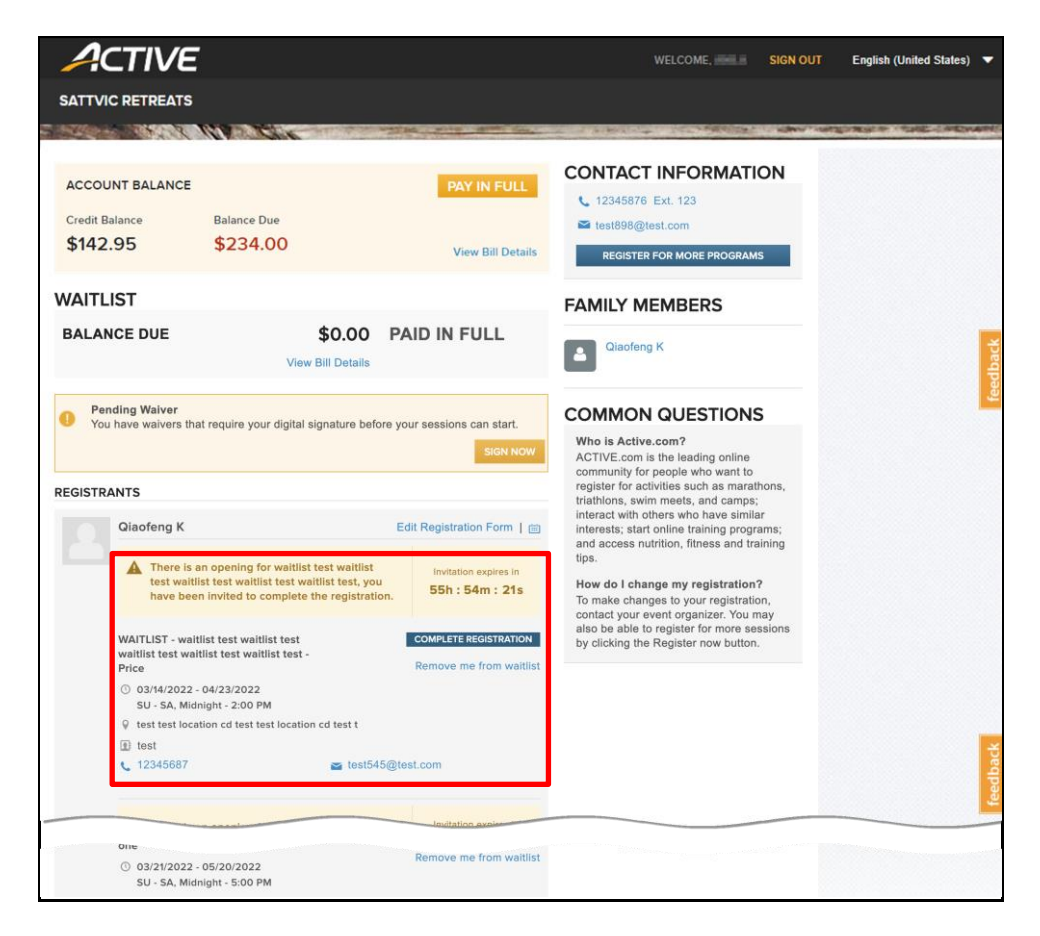

#### View and manage waitlists

When using Automated Waitlists, a new **Waitlist** tab will be available in the season for viewing the remaining waitlist registrants.

On the season home page > Waitlist tab, agency users can:

- Search for a waitlist registrant by participant name or parent name.
- Filter displayed waitlist registrants by sessions or tuitions.
- Manually move a registrant to the top of the waitlist for their tuition by clicking the corresponding  $\overline{1}$  icon.

| Teresa's s                           | school              |      |                                                           |              |            |      |                |           | View a         | nother season  | ~        |
|--------------------------------------|---------------------|------|-----------------------------------------------------------|--------------|------------|------|----------------|-----------|----------------|----------------|----------|
| iome > Teresa's school > Watlist     |                     |      |                                                           |              |            |      |                |           |                |                |          |
| Dashboard                            | Sessions            | (    | Coupons                                                   | Rep          | ports      | Supp | lemental forms | Grou      | up assignments | Wa             | itlist   |
| Waitlist                             |                     |      |                                                           |              |            |      | Ехро           | rt report | Search         |                | Q,       |
| Session                              | MS Office 🛛 👻       | Tuit | ion                                                       | All tuitions | -          | )    |                |           |                | Showing        | g 6 of 6 |
| Order number                         | Registration date   | :    | Participan                                                | t            | Date of bi | rth  | Primary parent | Waitlist  | ranking        | Prioritization |          |
| Waitlist - MS Off     ■              | fice - Beginner (2) |      |                                                           |              |            |      |                |           |                |                |          |
| C-76X5P3W13V3                        | 09/02/2021 8:35     | PM   |                                                           |              |            |      |                | 3         |                | ~              |          |
| C-76X5N56WCD3                        | 06/15/2021 2:16     | M    | 1000                                                      |              |            |      |                | 4         |                | ~              |          |
| ▼ Waitlist - MS Office - Advance (4) |                     |      |                                                           |              |            |      |                |           |                |                |          |
| C-76X5N56WCD3                        | 06/15/2021 2:16     | M    | 1000                                                      | -            |            |      |                | 1         |                | $\overline{}$  |          |
| C-76X5N56WCD3                        | 06/15/2021 2:16     | M    | 1000                                                      |              |            |      |                | 2         |                | ~              |          |
| C-76X5N51KB8G                        | 06/15/2021 1:45     | M    | in the second second                                      |              |            |      | Anila Green    | 5         |                | ~              |          |
| C-76X5QZTJPSY                        | 03/16/2022 8:14     | PM   | $\mathcal{T}_{\mathrm{exc}} = \mathcal{T}_{\mathrm{exc}}$ |              |            |      | Anila Green    | 6         |                | ~              |          |

#### Waitlist rankings

- Registrants are displayed in groups based on the specific tuition in which they are waitlisted (displayed as *Waitlist Session Name Tuition Name*) and are listed by rank in the waitlist for this specific tuition. This rank is based on the time at which each participant joined the waitlist.
- The *Waitlist ranking* column displays each registrant's waitlist rank for the overall session.
- Although participants always register for specific tuitions when joining a waitlist, both ranking views are included to provide clarity for agencies using any combination of capacity settings (session-level, tuition-level or both).

#### Manually adjust rankings

When a registrant is moved to the top of the waitlist by clicking the  $\overline{1}$  icon, they will be moved to the top of the waitlist for both the tuition and the session.

- The registrant will be listed at the top of their tuition group, and their session rank will be changed to **1**. When an opening becomes available for their session and/or tuition (or when a pending invitation is declined/expires), this registrant will be the first to receive an invitation to accept the spot.
- If another registrant in the same session/tuition is later moved to the top of the waitlist by clicking the ticon, then the previous top registrant will be moved down one spot in the session rank to 2 if they have not yet received an invitation.

#### **Export waitlist report**

Agency users can export the waitlist information to an Excel file by clicking the **Export report** button:

| Waitlist - MS ( | Office - Beginner     |                                                                                                    |                                                                                                    |                  |                  |
|-----------------|-----------------------|----------------------------------------------------------------------------------------------------|----------------------------------------------------------------------------------------------------|------------------|------------------|
| Order number    | 🔽 Registration date 📑 | Participant                                                                                                    | Date of birth                                                                                                    | 🔽 Primary parent | 🔽 Offer status 📃 |
| C-76X5N56WCD3   | 06/15/2021 2:16 AM    | False services                                                                                                    | the second second                                                                                                    |                  | Not invited      |
| C-76X5P3W13V3   | 09/02/2021 8:35 PM    | 5.000 B                                                                                                    | 10. Aug 10. March 10.                                                                                                    |                  | Not invited      |
|                 |                       |                                                                                                    |                                                                                                    |                  |                  |
| Count: 2        |                       |                                                                                                    |                                                                                                    |                  |                  |
| Waitlist - MS ( | Office - Advance      |                                                                                                    |                                                                                                    |                  |                  |
| Order number    | Registration date     | Concession in the local division of the local division of the loca | and the second second se | Primary parent   | Offer status     |
| C-76X5N51KB8G   | 06/15/2021 1:45 AM    | 1. 1. 1. 1. 1. 1. 1. 1. 1. 1. 1. 1. 1. 1                                                                                                    | 100 C 100 C 100 C                                                                                                    | Anila Green      | Not invited      |
| C-76X5N56WCD3   | 06/15/2021 2:16 AM    | Participation in the second                                                                                                    | 100 C 100 C 100                                                                                                    |                  | Not invited      |
| C-76X5N56WCD3   | 06/15/2021 2:16 AM    | and the second second                                                                                                    | the second second                                                                                                    |                  | Not invited      |
| C-76X5QZTJPSY   | 03/16/2022 8:14 PM    | Appendicute                                                                                                    | ALC: NO DESCRIPTION                                                                                                    | Anila Green      | Not invited      |
|                 |                       |                                                                                                    |                                                                                                    |                  |                  |
| Count: 4        |                       |                                                                                                    |                                                                                                    |                  |                  |

The exported report includes an expanded list of each registrant who has been on the waitlist and their current offer status, including:

- Not invited: The waitlist registrant is in the waitlist queue.
- **Cancelled**: If an agency user cancels a waitlist registration before an invitation is emailed to the registrant, then this waitlist registrant will NOT be emailed an invitation.
- **Invited**: The waitlist registrant has been emailed an invitation but has not yet completed the registration.
- Accepted: The waitlist registrant has been emailed an invitation and has completed the registration.
- **Declined**: The waitlist registrant has received the invitation and has declined the registration.
- **Expired**: The waitlist registrant has been emailed an invitation but did not complete or decline the registration before the invitation expired.